# How do I manually add new registration form questions to a member record?

24/07/2025 10:44 am AEST

# Overview

As a GameDay administrator, you can manually apply a registration form to a member's record in order to answer custom questions from the form on their behalf. This can be a useful process if the member is unable to access an online registration form and needs to provide important details to an administrator in person or by other means of communication.

# Step-by-Step

#### Step 1: Open your Member List

In the left-hand menu, click Members > MANAGE MEMBERS

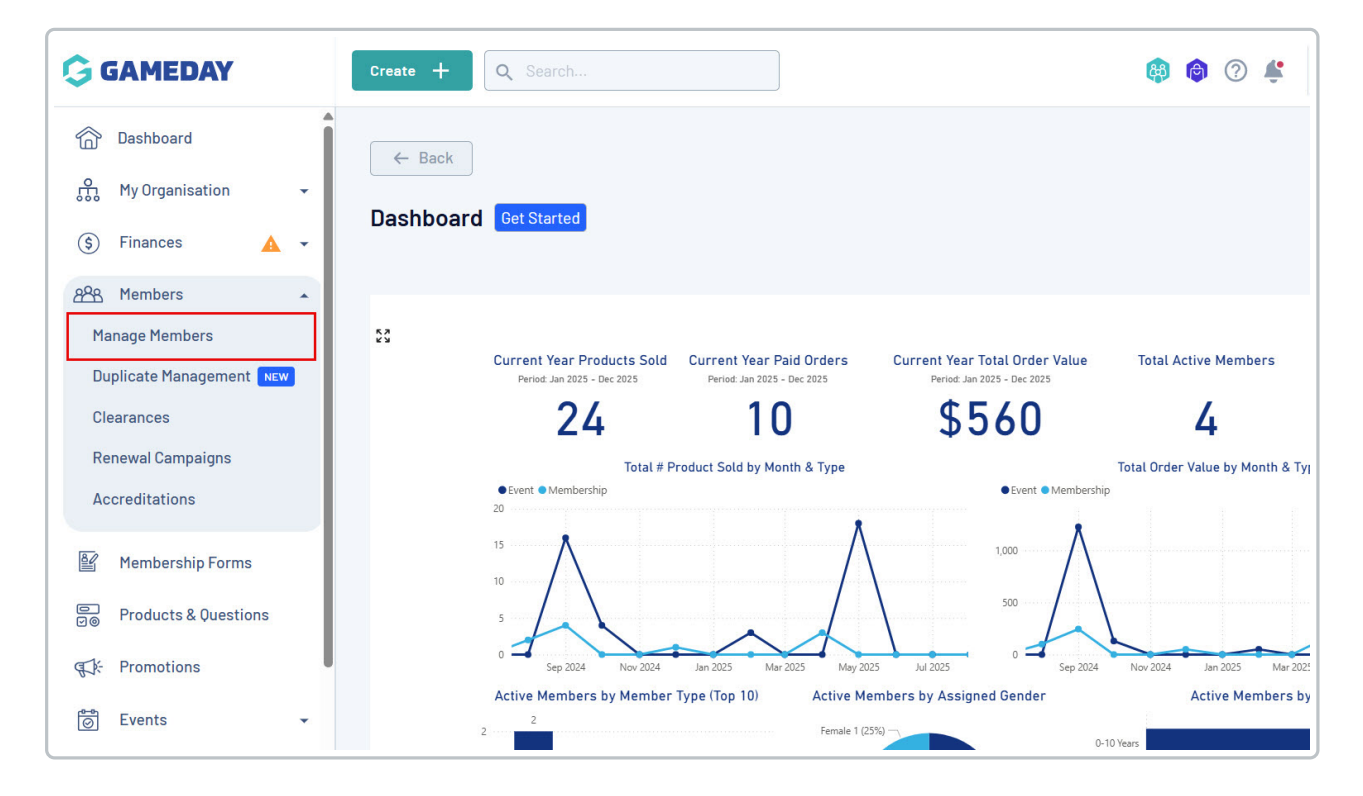

#### Step 2: Open the relevant member record

Find the applicable member and click VIEW

| G        | Create +                                                                                                    | <b>L</b> Search   |                    |                |                       | <b>(</b>        | 🎯 🧷 👙 Silverwood Sports Asso | State<br>oclation 👻 RS |
|----------|----------------------------------------------------------------------------------------------------|-------------------|--------------------|----------------|-----------------------|-----------------|------------------------------|------------------------|
| â        | Members <sup>@</sup>                                                                                           |                   |                    |                |                       |                 | Membe                        | Profile Portal         |
| £        |                                                                                                    |                   |                    |                |                       |                 |                              |                        |
| \$       | Profile List                                                                                                   | By Product        | By Add-on Products | By Member Type | By Member Organisatio | n By Season     | By Financial Status Pending  | . >                    |
| පපිස     | Create New Ma                                                                                                  | mbar              |                    |                |                       |                 | 0 Soorah                     | A 1                    |
| ¥        | Gender at Birth +                                                                                              | Gender Identity + | Date of Birth 🔹    |                |                       |                 |                              |                        |
| e<br>Fø  | Photo                                                                                                    | Name 🗘            | First Name 🗘       | Last Name 🗘    | Gender at Birth       | Gender Identity | Date of Birth 🗘              |                        |
| ¶J¥-     | and the first state                                                                                            | Aaron Johnson     | Aaron              | Johnson        | Male                  | Male            | 01/06/2016                   | View                   |
| 0        | 8                                                                                                    | Aaron Johnson     | Aaron              | Johnson        | Male                  | Male            | 01/06/2006                   | View                   |
| <b>A</b> | $\approx$                                                                                                    | Adam Bates        | Adam               | Bates          | Male                  | Female          | 01/06/2006                   | View                   |
| Ø        | the second second second second second second second second second second second second second second second s | Aiden Ormond      | Aiden              | Ormond         | Male                  |                 | 01/08/2010                   | View                   |

## Step 3: Open the Activity section

## Click the ACTIVITY tab at the top of the member's record

| G          | Create + Q Search                                                                      | <b>B</b> | ) () |  |  |  |  |  |  |  |
|------------|----------------------------------------------------------------------------------------|----------|------|--|--|--|--|--|--|--|
|            | e Back                                                                                 |          |      |  |  |  |  |  |  |  |
| ÷          | Alan White 1 September 2000                                                            |          |      |  |  |  |  |  |  |  |
| \$         | Profile Status: Active                                                                 |          |      |  |  |  |  |  |  |  |
| 228<br>E   | Profile Details Activity Orders/Transactions Products Documents & Notes Accreditations |          |      |  |  |  |  |  |  |  |
| e<br>V@    | Basic Details Parents/Guardian Details Emergency/Medical Details Preferences Other     |          |      |  |  |  |  |  |  |  |
| €Z¥:       | Legal Name* Alan White                                                                 |          |      |  |  |  |  |  |  |  |
| 0          | DOB (Age)* 01/09/2000 (24)                                                             |          |      |  |  |  |  |  |  |  |
| <b>@</b> ? | Gender Male                                                                            |          |      |  |  |  |  |  |  |  |
| <u>a</u> p | Gender Male                                                                            |          |      |  |  |  |  |  |  |  |
|            | Email alan@email.com                                                                   |          |      |  |  |  |  |  |  |  |
| Ø          | Mobile Phone* AU +61                                                                   |          |      |  |  |  |  |  |  |  |

## Step 4: Add the relevant form

In the Forms tab, click ADD FORM, then select the form that you want to add to the member record

| ۲<br>۲<br>۲<br>۲<br>۲<br>۲<br>۲<br>۲<br>۲<br>۲<br>۲ | Alan<br>Profil   | Back<br>1 White 1 Se<br>e Status: Active | ptember 2000                  |            |                   |                |  |
|-----------------------------------------------------|------------------|------------------------------------------|-------------------------------|------------|-------------------|----------------|--|
| <br>₽                                               | Profile Details  | Activity                                 | Orders/Transactions           | Products   | Documents & Notes | Accreditations |  |
|                                                     | <b>Forms</b> Cor | nmunications                             | Clearances Key Dates          |            |                   |                |  |
| €Z¥-                                                | Add Form         |                                          |                               |            |                   |                |  |
| 0                                                   | Form Type + Mem  | ber Organisation                         | ÷                             |            |                   |                |  |
| <u>@</u>                                            | Form Name        |                                          |                               | Form Owner |                   |                |  |
| B                                                   | ➤ GameDay Ba     | nent                                     | Silverwood Sports Association |            |                   |                |  |
| Þ                                                   |                  |                                          |                               |            |                   |                |  |

# Step 5: Edit blank questions

To add responses manually to the questions from the form, use the **EDIT** button and update the answer as needed

| do              | IForm                                                 |                                                 |                                                                 |            |                  | Q Search   |              |
|-----------------|-------------------------------------------------------|-------------------------------------------------|-----------------------------------------------------------------|------------|------------------|------------|--------------|
| rm              | Type 🛞 Member Organisation 👻                          |                                                 |                                                                 |            |                  |            |              |
|                 | Form Name                                             | Form 0                                          | Form Type                                                       |            | Source           |            |              |
| 2025 Membership |                                                       | Silverw                                         | Membership Form                                                 |            | Admin Portal     |            |              |
|                 | This is a list of all answered questions in this form | Do you have any allergies?<br>Allergies Details | Do you have any allergies?<br>Please list any allergies our cat |            | Picklist<br>Text |            | Edit<br>Edit |
|                 | GameDay Baskethall Tournament                         | Silverw                                         | and Sports Association                                          | Event Form |                  | Event Form |              |

Watch

Your browser does not support HTML5 video.